# EasyLink / BraillePen a VoiceOver - přehled zkratek

Tento dokument obsahuje přehled klávesových zkratek EasyLinku pro VoiceOver a základní informace o editaci textu s EasyLinkem. Většina informací bude platit i pro jiná braillská zařízení s VoiceOverem.

Kromě klávesových zkratek EasyLinku lze k práci s VoiceOverem využívat i dotyková gesta či klávesové zkratky zadávané z bezdrátové QWERTY klávesnice.

| Funkce                                             | Klávesy EasyLinku                   |
|----------------------------------------------------|-------------------------------------|
| Přejít na předchozí položku                        | Mezera+bod 1 nebo joystick vlevo    |
| Přejít na další položku                            | Mezera+bod 4 nebo joystick vpravo   |
| Přejít na předchozí položku podle nastavení rotoru | Mezera+bod 3 nebo joystick nahoru   |
| Přejít na další položku podle nastavení rotoru     | Mezera+bod 6 nebo joystick dolů     |
| Vybrat předchozí nastavení rotoru                  | Mezera+body 23                      |
| Vybrat další nastavení rotoru                      | Mezera+body 56                      |
| Přejít na první prvek                              | Mezera+body 123                     |
| Přejít na poslední prvek                           | Mezera+body 456                     |
| Rolovat o jednu stránku nahoru                     | Mezera+body 3456                    |
| Rolovat o jednu stránku dolů                       | Mezera+body 1456                    |
| Rolovat o jednu stránku vlevo                      | Mezera+body 246                     |
| Rolovat o jednu stránku vpravo                     | Mezera+body 135                     |
| Přečíst číslo stránky nebo zobrazeného řádku       | Mezera+body 34                      |
| Přejít na plochu (tlačítko Home)                   | Mezera+body 125                     |
| Přejít na stavový řádek                            | Mezera+body 234                     |
| Přejít do Ovládacího centra                        | Mezera+body 25                      |
| Přejít do předchozího kontejneru (jen iPad)        | Shift+Mezera+bod 1                  |
| Přejít do dalšího kontejneru (jen iPad)            | Shift+Mezera+bod 4                  |
| Otevřít položku (klávesa Return)                   | Mezera+body 36 nebo stisk joysticku |
| Aktivovat tlačítko Zpět, je-li dostupné            | Mezera+body 12                      |
| Aktivovat tlačítko Zesílit                         | Mezera+body 345                     |
| Aktivovat tlačítko Ztlumit                         | Mezera+body 126                     |

## Pohyb a ovládání v prostředí iOS

# Ovládání VoiceOveru

| Funkce                                                                                                    | Klávesy EasyLinku                                |
|----------------------------------------------------------------------------------------------------|--------------------------------------------------|
| Přečíst stránku od aktuální položky                                                                                   | Mezera+body 1235                                 |
| Přečíst stránku od začátku                                                                                            | Mezera+body 2456                                 |
| Pozastavit a pokračovat ve čtení                                                                                      | Mezera+body 1234                                 |
| Zapnout / vypnout čtení                                                                                               | Mezera+body 134                                  |
| Zapnout / vypnout clonu obrazovky                                                                                     | Mezera+body 123456                               |
| Zobrazit seznam všech prvků aktuální obrazovky                                                                        | Mezera+body 24                                   |
| Najít text na obrazovce nebo v dokumentu                                                                              | Mezera+body 124                                  |
| Zadat uživatelský popisek aktuálnímu prvku                                                                            | Mezera+body 12346                                |
| Posun textu na braillském displeji vlevo                                                                              | Mezera+bod 2 nebo levé navigační<br>tlačítko     |
| Posun textu na braillském displeji vpravo                                                                             | Mezera+bod 5 nebo pravé<br>navigační tlačítko    |
| Zapnout / vypnout historii oznámení (zobrazuje na displeji historii hlášení<br>VoiceOveru)                            | Mezera+body 1345                                 |
| Pohyb mezi hlášeními VoiceOveru v historii oznámení                                                                   | Mezera+bod 1 / 4 nebo joystick<br>vlevo / vpravo |
| Přepnout mezi braillským zkratkopisem a plnopisem (český zkratkopis není podporován)                                  | Mezera+body 1245                                 |
| Přepnout mezi šesti- a osmibodovým zobrazením (česká braillská tabulka pro<br>šestibodové zobrazení není k dispozici) | Mezera+body 236                                  |

### Editace textu

#### Braillský kurzor

Braillský kurzor je tvořen dvěma blikajícími body vedle sebe ve dvou sousedních znacích. Levý bod kurzoru je osmý bod prvního znaku a pravý bod kurzoru je sedmý bod následujícího znaku. Když píšete, vkládá se text mezi tyto dva znaky, mezi kterými kurzor stojí. Když mažete, maže se levý z těchto dvou znaků.

#### Pohyb v textu

Pro rychlý přechod na začátek či konec editovaného textu stiskněte joystick (příp. mezera+body 36).

Pro pohyb po různých úsecích textu využijte volby rotoru:

- Příkazy mezera+body 23 či mezera+body 56 nastavte rotor na hodnotu znaky, slova nebo řádky.
- Příkazy joystick nahoru (příp. mezera+bod 3) a joystick dolů (příp. mezera+bod 6) se pohybujte po nastaveném úseku textu zpět nebo vpřed.

Při označování nebo rušení označení textu příkazy mezera+body 256 a mezera+body 235 se označuje také po úsecích nastavených v rotoru.

**Tip:** Pokud budete označovat několik slov textu, je lepší postavit se na začátek označovaného textu pohybem po slovech zpět (joystick nahoru), protože kurzor tak

bude stát na začátku slova, zatímco při pohybu po slovech vpřed by stál na mezeře mezi slovy, označený úsek by potom začínal touto mezerou.

#### Základní úpravy

Základní příkazy pro úpravy textu naleznete pod položkou rotoru Upravit. Nastavíte-li rotor na tuto hodnotu, můžete pohybem joysticku nahoru a dolů vybírat

mezi příkazy a stiskem joysticku vybraný příkaz provedete. Jsou zde k dispozici příkazy pro označování a práci se schránkou, které lze rychleji provádět i

kombinacemi z EasyLinku, a dále také příkazy pro formátování písma (tučné, podtržení, kurzíva).

**Poznámka:** Pamatujte na to, že při pohybu kulatými navigačními klávesami můžete opustit pole s editovaným textem Do pole se lze vrátit opět navigačními klávesami, braillský displej do něj skočí také, když do něj cokoli napíšete.

| Funkce                                                           | Klávesy EasyLinku                  |
|------------------------------------------------------------------|------------------------------------|
| Nový řádek (klávesa Return)                                      | Mezera+Control nebo Mezera+body 15 |
| Smazat předchozí znak (tlačítko Delete)                          | Shift+Mezera nebo Mezera+body 145  |
| Klávesa Tabulátor                                                | Mezera+body 2345                   |
| Označit další úsek textu podle nastavení rotoru                  | Mezera+body 256                    |
| Zrušit označení úseku textu podle nastavení rotoru               | Mezera+body 235                    |
| Označit vše                                                      | Mezera+body 2356                   |
| Vyjmout                                                          | Mezera+body 1346                   |
| Kopírovat                                                        | Mezera+body 14                     |
| Vložit                                                           | Mezera+body 1236                   |
| Krok zpět                                                        | Mezera+body 1356                   |
| Opakovat poslední akci                                           | Mezera+body 2346                   |
| Klávesa Vysunout (pro skrytí nebo zobrazení dotykové klávesnice) | Mezera+body 146                    |

#### Příkazy pro editaci textu

### Kombinace pro rychlý pohyb na webu

Po webových prvcích určitého typu se lze rychle pohybovat jednopísmennými příkazy. Stisknete-li na EasyLinku příslušné písmeno, přesunete se na nejbližší další prvek příslušného typu, stisknete-li toto písmeno s Shiftem, vracíte se na nejbližší předchozí prvek tohoto typu. Aby tato jednopísmenná navigace fungovala, musí být zapnutá. Zapnout či vypnout se dá kombinací Shift + Mezera + body 12345.

V tabulce níže jsou uvedena jednotlivá písmena a odpovídající typy prvků. U pohybu po nadpisech určité úrovně pomocí čísel funguje pouze pohyb vpřed.

| Funkce                        | Klávesy EasyLinku |
|-------------------------------|-------------------|
| Další nadpis příslušné úrovně | 1/2/3/4/5/6       |
| Tlačítka                      | В                 |
| Prvky formuláře               | С                 |
| Nadpisy                       | н                 |
| Obrázky                       | 1                 |
| Odkazy                        | L                 |
| Prvky stejného typu           | М                 |
| Textová pole                  | R                 |
| Neodkazový text               | S                 |
| Tabulky                       | Т                 |
| Oblasti stránky               | W                 |
| Seznamy                       | X                 |